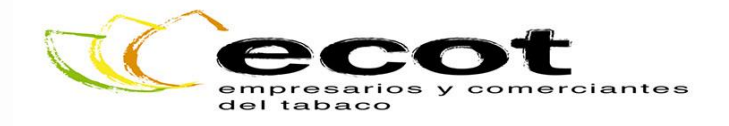

### **REGISTRO ELECTRÓNICO COMÚN**

El Registro Electrónico General de la Administración General del Estado es un registro para la presentación de documentos para su tramitación con destino a cualquier órgano administrativo de la Administración General del Estado, Organismo público o Entidad vinculado o dependiente a éstos, de acuerdo a lo dispuesto en la Ley 39/2015, de 1 de octubre, del Procedimiento Administrativo Común de las Administraciones Públicas

Además a través del Registro Electrónico se podrán presentar documentos para su remisión telemática a otras Administraciones Públicas (Comunidades Autónomas, Entidades Locales, etc.) que estén integradas en el <u>Sistema de Interconexión de Registros</u>

Será necesario disponer de DNI Electrónico o Certificado Digital en vigor.

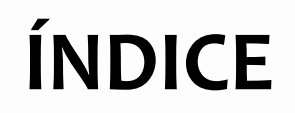

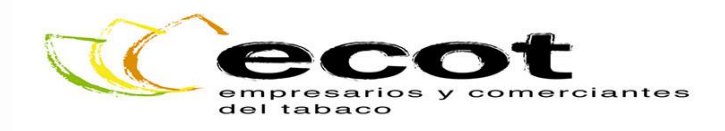

- Antes de Acceder al Registro Electrónico Común: Instalación del Certificado Digital.
  - 1.1. Instalación en Internet Explorer.
  - 1.2. Instalación en Mozilla Firefox.
  - 1.3. Instalación en Google Chrome.

#### 2. Instalación Autofirma.

2.1. Determinar el Sistema Operativo.
2.2. Enlace Descarga Autofirma.

3. Registro Electrónico Común.

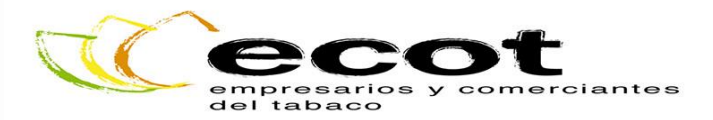

#### 1. Antes de acceder al Registro Electrónico Común (REC)

 A continuación os explicamos como instalar el Certificado Electrónico en los distintos navegadores. Es recomendable que lo instaléis en más de un navegador, por si alguno os diera problemas en algún momento.

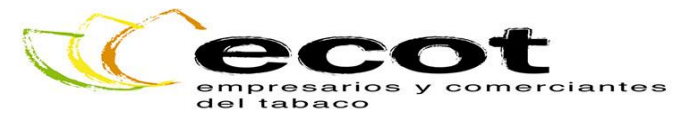

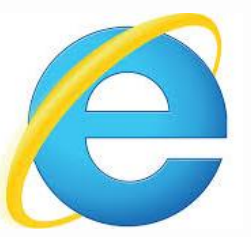

#### 1.1.Internet Explorer:

Click en la rueda de configuración (arriba a la derecha de la pantalla):

Google

Google

B C Buca

#### Opciones de Internet:

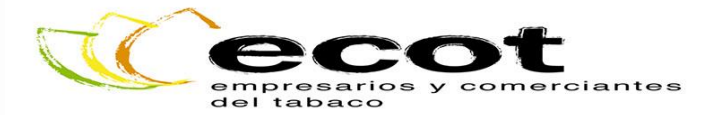

 Seleccionar en la pestaña "Contenido", "Certificados":

#### Seleccionar "Importar":

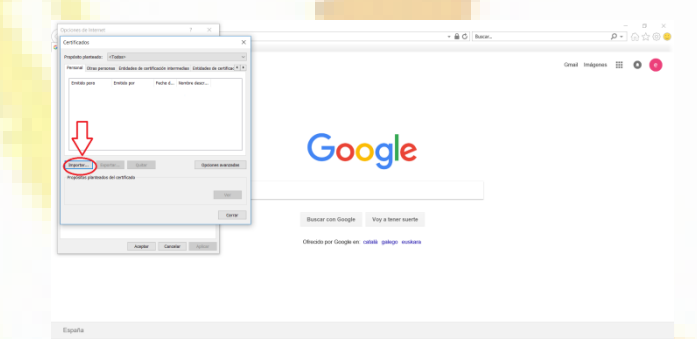

Google

A 6 Br

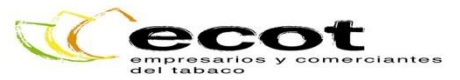

 Os aparecerá una ventana con el Asistente para la instalación, le dais a "Siguiente" y al botón de "Examinar", donde tendréis que buscar y seleccionar donde habéis guardado el Certificado Digital:

| 🤇 🔶 🐉 Asistente para importar certificados                                                                                                    | ×           |
|----------------------------------------------------------------------------------------------------|-------------|
| Archivo para importar<br>Especifique el archivo que desea importar.                                                                                                    |             |
| Nombre de archivo:                                                                                                    |             |
| Nota. Se puede almacenar más de un certificado en un mismo archivo en los siguientes<br>formatos:<br>Intercambio de información personal: PKCS #12 (.PFX,.P12)<br>Estándar de sintaxis de cifrado de mensaies: certificados PKCS #7 (.P78) | G           |
| Almacén de certificados serializados de Microsoft (.SST)                                                                                                    |             |
|                                                                                                    |             |
| Siguiente Cancelar                                                                                                    | Buscar ci   |
| Aceptar Cancelar Aplicar                                                                                                    | Ofrecido pc |

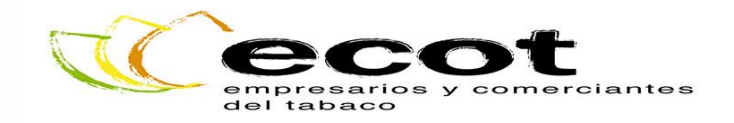

 Una vez seleccionado el Certificado Digital que queréis instalar, sólo tendréis que dar a siguiente, e introducir la contraseña.

El Certificado ya estará instalado, y cada vez que se os requiera, aparecerá una ventana emergente para que lo seleccionéis y aceptéis.

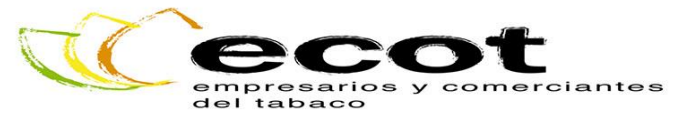

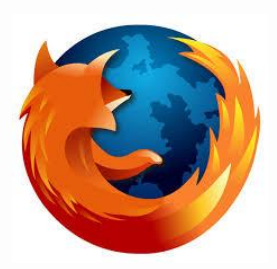

### 1.2.Mozilla Firefox:

Abrir el Menú (las tres rayitas arriba a la derecha) y seleccionar "Opciones":

| $\leftarrow$ $\rightarrow$ C $\textcircled{a}$ | Q Busque con Google o ingrese la dirección |                                                                                             |
|------------------------------------------------|--------------------------------------------|---------------------------------------------------------------------------------------------|
| 15                                             |                                            | 🕄 Ingresar a Sync                                                                           |
| 0                                              |                                            | Nueva ventana Ctrl + N     Nueva ventana privada Ctrl + May + F     Restaurar sesión previa |
|                                                |                                            | Zoom - (100%) + 2                                                                           |
|                                                |                                            | Editar 🔏 🔥 🙆                                                                                |
|                                                | G Buscar en la web                         | → III\ Biblioteca >                                                                         |
|                                                | 🚦 más visitados 🗸                          | Complementos Ctrl+May+A     Conciones                                                       |
|                                                |                                            | Personalizar                                                                                |
|                                                |                                            | Abrir archivo Ctri+C<br>Guardar página como Ctri+S                                          |
|                                                |                                            | Timprimir                                                                                   |
|                                                | ☆ destacados →                             | Buscar en esta página Ctri-<br>Más D<br>Desarrollador web 22<br>Ø Ayuda 2                   |
|                                                |                                            | 😃 Salir Ctrl+May+C                                                                          |
|                                                |                                            |                                                                                             |

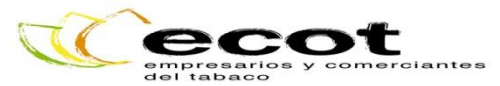

 Dentro del menú de opciones, seleccionar en la izquierda, "Privacidad y Seguridad". Bajar la página hasta casi el final y en el apartado "Certificados" seleccionar el botón "Ver Certificados":

| ሮ ሰ                       | C Firefox about:preferences#privacy                                                    | 合 | <u>↓</u> III/ 🗊 |
|---------------------------|----------------------------------------------------------------------------------------|---|-----------------|
|                           | 오 Buscar en opciones                                                                   |   |                 |
| General                   | Nos esforzamos en proporcionar opciones y recolectar solamente lo que necesitamos para |   |                 |
| Rúsquadas                 | proveer y mejorar Firefox para todo el mundo. Siempre pedimos permiso antes de recibir |   |                 |
| busquedas                 | información personal.                                                                  |   |                 |
| Privacidad y<br>seguridad | Nota de pero cidad                                                                     |   |                 |
| Cuenta de Eirefox         | Permitir que trateir entre información tecnica y de interacción a Mozilia. Conocer mas |   |                 |
| cuenta de Filelox         | Permitir que Firefox envie informes de failos pendientes en su nombre (C) Conocer más  |   |                 |
|                           | Seguridad                                                                              |   |                 |
|                           | Protección contra contenido engañoso y software peligroso                              |   |                 |
|                           | ✓ <u>B</u> loquear contenido peligroso y engañoso Conocer más                          |   |                 |
|                           | ✓ Bloquear descargas peligrosas                                                        |   |                 |
|                           | ✓ Avisarme sobre software no deseado y po <u>c</u> o común                             |   |                 |
|                           | جا لے                                                                                  |   |                 |
|                           | Certificados                                                                           |   |                 |
|                           | Cuando un servidor solicite su certificado personal                                    |   |                 |
|                           | Seleccionar uno automáticamente                                                        |   |                 |
|                           | Preguntarme cada vez                                                                   |   |                 |
|                           | Solicitar a los servidores de respuesta de QCSP que confirmen la                       |   |                 |
| D Conorte de Firefeu      | validez actual de los certificados Dispositivos de seguridad                           |   |                 |
| D Soporte de Firelox      | <u>_</u>                                                                               |   |                 |

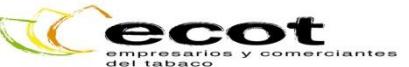

 Se os abrirá la ventana "Administrador de Certificados", pinchad en la pestaña "Sus Certificados" y abajo pulsad el botón "Importar".

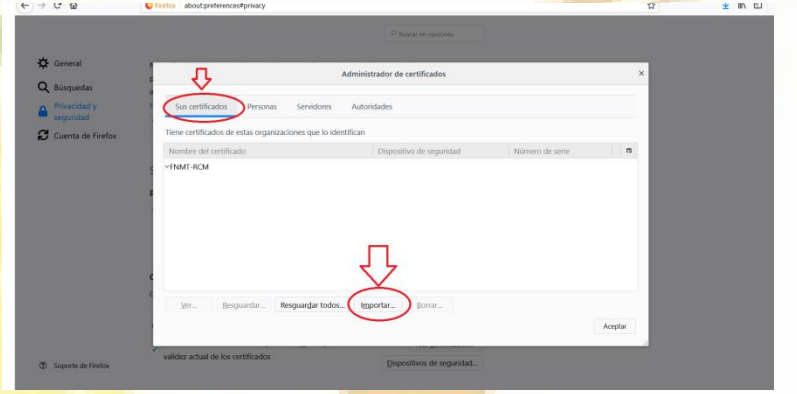

 Buscad dónde tenéis guardado el Certificado, seleccionadlo e introducir la contraseña. Ya estará instalado.

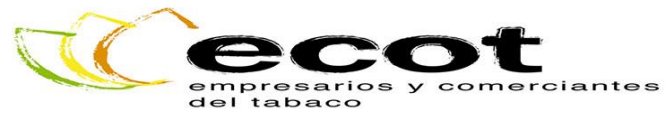

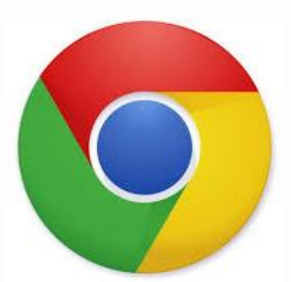

# 1.3.Google Chrome

 Pinchamos en el menú (los tres puntitos arriba a la derecha de la pantalla) y seleccionamos "Configuración".

| Aplicaciones Para acceder rápido a una págin | a, arrástrala a esta barra de marcadores. Importar marcadores ahora                                                                                                    | Nueva pestaña<br>Nueva ventana<br>Nueva ventana d | Ctrl+T<br>Ctrl+N<br>e incógnito Ctrl+Mayús+N |
|----------------------------------------------|----------------------------------------------------------------------------------------------------|---------------------------------------------------|----------------------------------------------|
|                                              |                                                                                                    | Historial<br>Descargas<br>Marcadores              | Ctrl+J                                       |
|                                              |                                                                                                    | Zoom                                              | - 100 % + 2.7                                |
|                                              | Google                                                                                                    | Imprimir<br>Enviar<br>Buscar<br>Más herramienta   | Ctrl+P<br>Ctrl+F                             |
|                                              |                                                                                                    | Editar                                            | Cortar Copiar Pega                           |
|                                              | Busca en Google o escribe una URL                                                                                                    | Configuración                                     | •                                            |
|                                              |                                                                                                    | Ayuda                                             | Ctrl+Mavús+O                                 |
|                                              | Biervenido a Googl      Eutrope to Orang      Eutrope to Orang      Eutrope to O |                                                   |                                              |

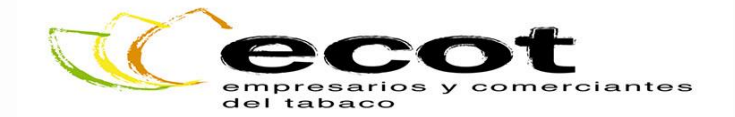

 Bajamos hasta abajo de la pantalla para seleccionar "Configuración Avanzada" y nos saldrán más opciones.

| 🗮 Configuración |                                                                                                    |  |
|-----------------|----------------------------------------------------------------------------------------------------|--|
| 8               | Zoom de la página 100% 👻                                                                                                    |  |
|                 | Motor de búsqueda                                                                                                    |  |
|                 | Motor de búsqueda utilizado en la barra de direcciones Google 💌                                                                        |  |
| 9               | Administrar motores de búsqueda                                                                                                    |  |
|                 | Navegador predeterminado                                                                                                    |  |
|                 | Navegador predeterminado Establecer Google Chrome como navegador predeterminado Establecer Google Chrome como navegador predeterminado |  |
| 10              | Al abrir el navegador                                                                                                    |  |
|                 | Abrir la página Nueva pestaña                                                                                                    |  |
|                 | Abrir todo como estaba antes de cerrar                                                                                                 |  |
| 11              | Abrir una página especifica o un conjunto de págnas                                                                                    |  |
|                 |                                                                                                    |  |
|                 | Configuración avanzada 🔻                                                                                                    |  |
|                 |                                                                                                    |  |

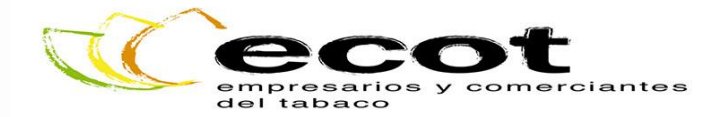

 Dentro del apartado "Seguridad y Privacidad" seleccionamos "Gestionar Certificados" para que se nos abra una nueva ventana:

| $\leftarrow \rightarrow C$ @ Chrome chrome //settings |                                                                                                    | 0 + II |
|-------------------------------------------------------|----------------------------------------------------------------------------------------------------|--------|
| ☐ Configuración                                       | Q, Buscar ajustes                                                                                                    |        |
|                                                       | Configuración avanzada 🔹                                                                                                    |        |
|                                                       | Privacidad y seguridad                                                                                                    |        |
|                                                       | Google Chrome puede utilizar los servicios web para mejorar tu experiencia de navegación. Puedes habilitar o<br>inhabilitar estos servicios. Más información |        |
|                                                       | Utilizar un servicio web para intentar resolver errores de navegación                                                                                        |        |
|                                                       | Utilizar un servicio de predicciones para completar búsquedas y URL escritas en la barra de<br>direcciones                                                   |        |
|                                                       | Utilizar un servicio de predicciones para que las páginas se carguen más rápido                                                                              |        |
|                                                       | Enviar automáticamente información del sistema y contenido de las páginas a Google para que<br>pueda detectar aplicaciones y sitios web peligrosos           |        |
|                                                       | Obtener protección para ti y para tu dispositivo frente a sitios web peligrosos                                                                              |        |
|                                                       | Enviar automáticamente estadísticas de uso e informes sobre fallos a Google                                                                                  |        |
|                                                       | Enviar una solicitud de no seguimiento con tu tráfico de navegación                                                                                          |        |
|                                                       | Utilizar un servicio veb para revisar la ortografia<br>Corrección ortográfica más inteligente al enviar el texto que introduces en el navegador a Google     | _      |
|                                                       | Oestionar certificados           Administrar configuración y certificados HTTPB/ISBL                                                                         |        |
|                                                       | Comparacian se contentioo<br>Controla la información que pueden utilizar los sitios web y el contenido que pueden mostrarte                                  | 7      |
|                                                       | Borrar datos de navegación<br>Borra el historial, las costes, la caché y mucho más                                                                           |        |
|                                                       | Contraseñas y formularios                                                                                                    |        |
|                                                       | Configuración de Autocompletar                                                                                                    |        |

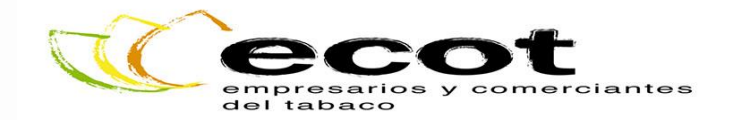

 En la nueva ventana, seleccionaremos *"Importar*" buscaremos donde tenemos guardado el Certificado, introduciremos la contraseña y ya estará instalado.

|       | Configuración ×                                                                    |                                                                                                    |            | Θ | _  | ٥           | ×  |
|-------|------------------------------------------------------------------------------------|----------------------------------------------------------------------------------------------------|------------|---|----|-------------|----|
| Certi | icados X                                                                           |                                                                                                    |            |   | Q, | <b>☆</b> 14 | :  |
| Prop  | sonal Oras personas Entidades de certificación intermedias Entidades de certifica; | Q, Buscar ajustes                                                                                                    |            |   |    |             |    |
|       | Emitido para Emitido por Fecha d Nombre descr                                      | Configuración avanzada 🔹                                                                                                    |            |   |    |             | •  |
|       |                                                                                    | Google Chrome puede utilizar los servicios web para mejorar tu experiencia de navegación. Puedes ha<br>inhabilitar estos servicios. Más información      | abilitar o |   |    |             |    |
|       |                                                                                    | Utilizar un servicio web para intentar resolver errores de navegación                                                                                    |            |   |    |             |    |
|       | portar Exportar Quitar Opciones avanzadas                                          | Utilizar un servicio de predicciones para completar búsquedas y URL escritas en la barra de<br>direcciones                                               | -          |   |    |             |    |
| Pn    | positos planteados del certificado                                                 | Utilizar un servicio de predicciones para que las páginas se carguen más rápido                                                                          | -          |   |    |             | 10 |
| 2     | Ver                                                                                | Enviar automáticamente información del sistema y contenido de las páginas a Google para que<br>pueda detectar aplicaciones y sitios web peligrosos       |            |   |    |             |    |
|       | Cerrar                                                                             | Obtener protección para ti y para tu dispositivo frente a sitios web peligrosos                                                                          |            |   |    |             |    |
|       |                                                                                    | Enviar automáticamente estadísticas de uso e informes sobre fallos a Google                                                                              |            |   |    |             |    |
|       |                                                                                    | Enviar una solicitud de no seguimiento con tu tráfico de navegación                                                                                      |            |   |    |             |    |
|       |                                                                                    | Utilizar un servicio web para revisar la ortografía<br>Corrección ortográfica más inteligente al enviar el texto que introduces en el navegador a Google |            |   |    |             |    |
|       |                                                                                    | Gestionar certificados<br>Administrar configuración y certificados HTTPS/SSL                                                                             | Z          |   |    |             |    |

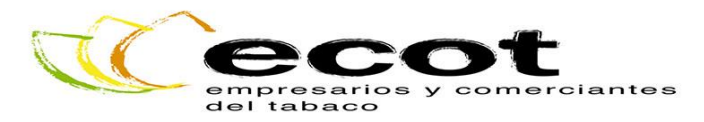

### 2. Instalación Autofirma

• Una vez instalados los Certificados, y antes de acceder al REC en sí, instalaremos Autofirma para los navegadores que no soporten Applets Java (es decir, vamos a instalarlo por si las moscas...). Antes de poneros el enlace en donde podréis descargar Autofirma debemos saber qué sistema operativo es el que tenemos: Windows de 32 bits, Windows de 64 bits, Mac o Linux.

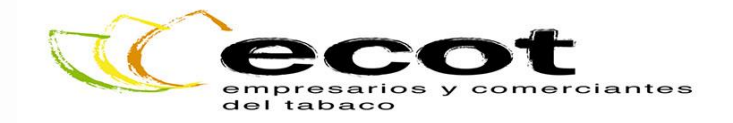

2.1. Para los de Windows: para saber si tenéis el de 32 o el de 64 bits, pinchamos en el icono de Windows abajo a la derecha de la pantalla, y después a la rueda de "Configuración":

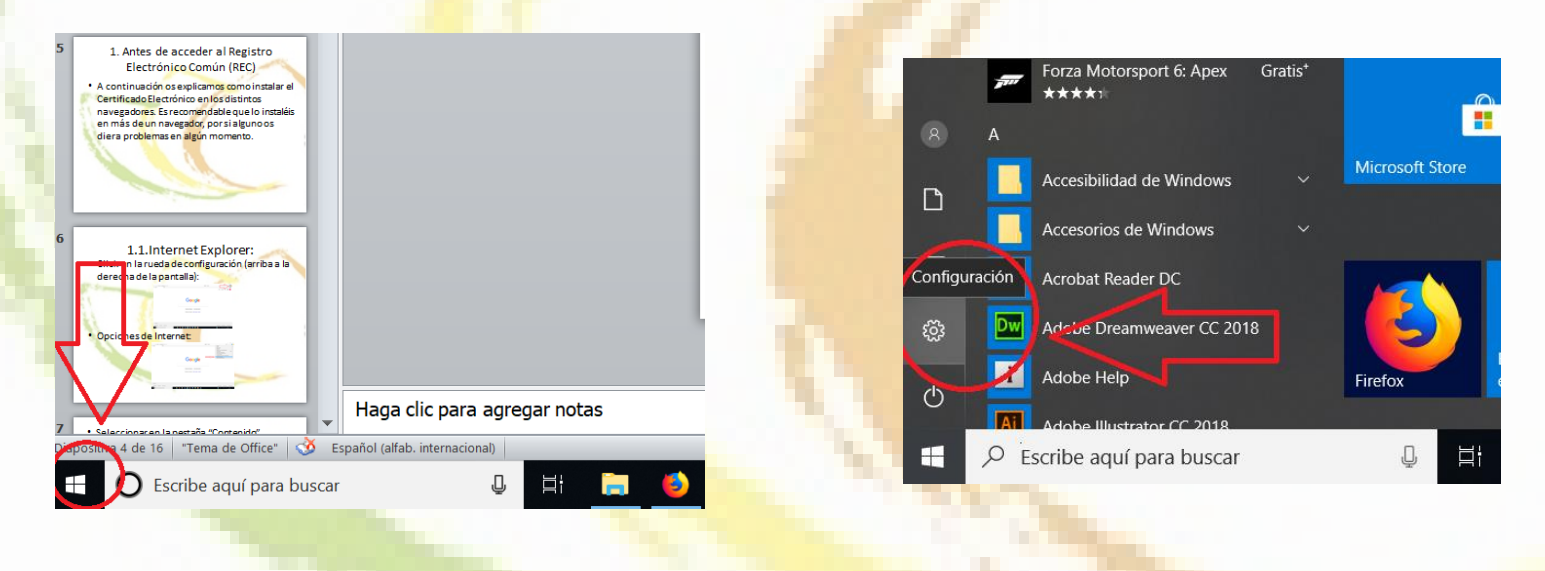

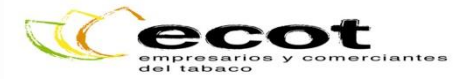

Pinchamos en la primera opción "Sistema"

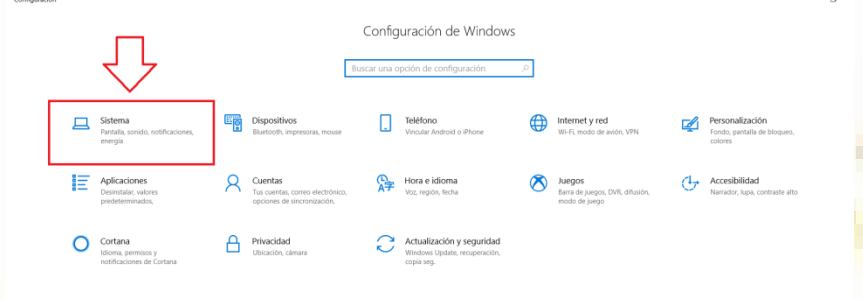

# En el menú de la izquierda, seleccionamos la última opción: "Acerca de":

| ଲ Inicio                           | Pantalla                                                                                                    |
|------------------------------------|----------------------------------------------------------------------------------------------------|
| Buscar una opción de configuración | Color                                                                                                    |
| Sistema                            | Luz nocturna                                                                                                    |
| 🖵 Pantalla                         | Desactivado     Configuración de luz nocturna                                                                                       |
| 4  Sonido                          | Escala y diseño                                                                                                    |
| Notificaciones y acciones          | Cambiar el tamaño del texto, las aplicaciones y otros elementos                                                                     |
| Asistente de concentración         | 125%                                                                                                    |
| တ္ Inicio/apagado y suspensión     | Configuración avanzada de ajuste de escala                                                                                          |
| 📼 Almacenamiento                   | 1920 × 1080 (recomendada)                                                                                                    |
| 🐼 Modo tableta                     | Orientación                                                                                                    |
| 🛱 Multitareas                      | Horizontal                                                                                                    |
| Proyectar en este equipo           | Varias pantallas                                                                                                    |
| X Experiencias compartidas         | Es probable que las pantallas antiguas no se conecten siempre o<br>forma automática. Selecciona Detectar para intentar establecer l |
| S Escritorio remoto                | conexión con ellas.                                                                                                    |
| ① Acerca de                        | Detectar                                                                                                    |
|                                    | Configuración de pantalla avanzada                                                                                                  |

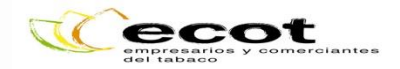

Y dentro del apartado "Especificaciones del dispositivo" miramos en "Tipo de Sistema" para saber qué Windows es el que tenemos, si de 32 o de 64 bits.

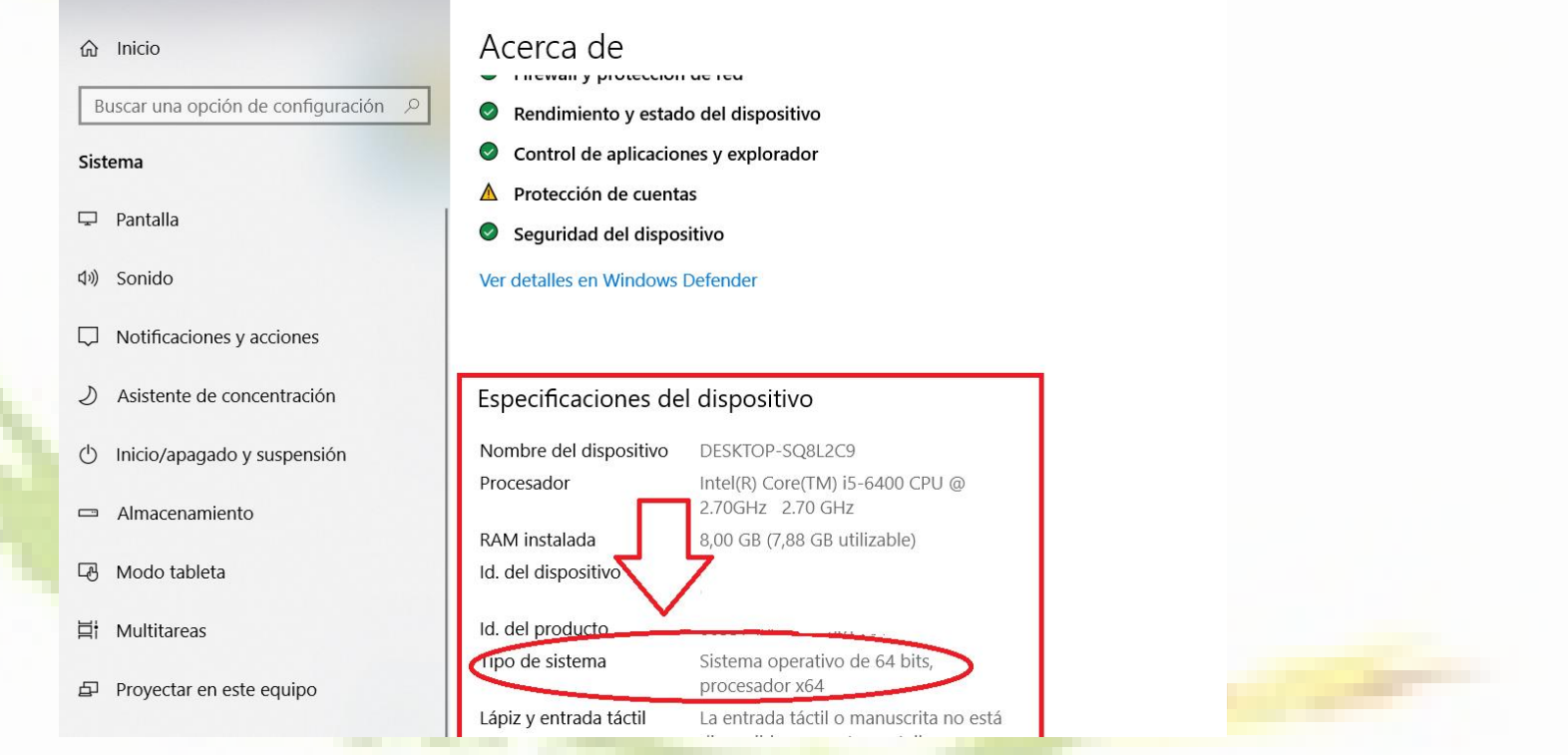

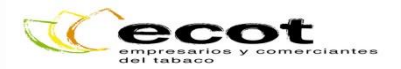

#### 2.2. Enlace Descarga Autofirma

- Ahora que ya sabemos qué sistema operativo tenemos, sólo tenemos que seguir este enlace para descargar e instalar Autofirma para nuestro sistema operativo:
- http://firmaelectronica.gob.es/Home/Descar

| gas.html** | Ermaelectronica gob es/Home/Descargas.html     Extension     PAPortal     administración electrónica                                                                                                    | v ··· ♥ ☆<br>Buscar<br>Firma electrónica |
|------------|----------------------------------------------------------------------------------------------------|------------------------------------------|
|            | Ciudadanos         Empresas         Empleados-Públicos           Desceargas         Desde aquí puedes descargante aquellas aplicaciones que necesites para firmar electrónicamente y otras utilidades o docum           AutoFirma         AutoFirm@           Autofirm@         Addoer ser ejecutada desde el naregador, permite la firma en págnas de Af | nnos<br>ministración                     |
|            | Cliente @Firma es una aplicación de firma desarrolada por el Ministerio de Hacienda y Cliente @Firma (obsoleto) - Se recomienda usar Autofirma Cliente @Firma es una aplicación de firma desarrolada por el Ministerio de Hacienda y                                                                                                    |                                          |

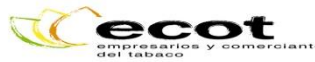

# 3. Registro Electrónico Común.

- Si ya tenemos instalado el Certificado Digital (recordad que es conveniente tenerlo en más de un navegador) e instalado también Autofirma, ya podemos acceder al REC siguiendo este enlace:
- https://rec.redsara.es/registro/action/are/acceso
   .do
- Sólo tendremos que pulsar en "identificate" como interesado y mediante el Certificado Digital, se abrirá una ventana para seleccionar el Certificado (por si tuvierais más de uno) y una vez elegido, darle a aceptar para completar el formulario.

ecot En el formulario, cumplimentaréis vuestros datos, v en el apartado "Datos de la Solicitud", el primer campo es el de "Organismo Destinatario". Si pincháis en el botón de "Buscador" podréis buscar entre los distintos organismos a los que os podéis dirigir, así como filtrar vuestra búsqueda para que resulte más sencillo. En el ejemplo, si ponéis tabaco y pulsáis filtrar, os aparecerá el Comisionado para el Mercado de Tabacos y podréis seleccionarlo:

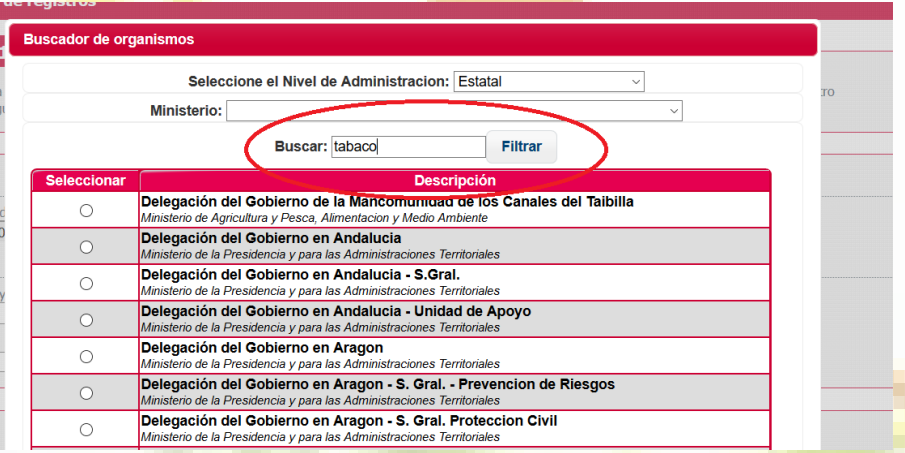

- Tal y como os decimos, el REC es una herramienta muy útil para vosotros ya que está abierto las 24 horas del día, los 365 días del año para que podáis presentar y realizar vuestros trámites desde cualquier sitio, y prácticamente al instante.
- Además, podréis seguir el estado de vuestro trámite, y obtener un justificante tanto electrónico como físico (impreso) del envío.
- Lamentablemente, no todo se puede tramitar a través del REC, ya que algunos trámites requieren que aportéis documentación original, y por ahora no es posible con este sistema. Pero por lo demás, creemos que os resultará muy interesante.
- Como siempre, si tenéis problemas o cualquier duda al respecto, ya sabéis que podéis contactar con nosotros e intentaremos ayudaros en todo lo que nos sea posible.
- Esperamos que esta guía os haya resultado útil y sencilla, y que no hayáis tenido demasiados problemas por el camino...

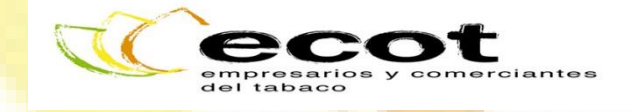

ECOT – Empresarios y Comerciantes del Tabaco Telf.: 983 27 93 24 Email: <u>ecot@ecot.es</u> <u>http://www.ecot.es/</u>

https://www.facebook.com/asociacionecot